1、登录工商银行中国网站,点击首页左边的"个人网上银行登录",登录个人网上银行。

2、网银登录成功后,选择"全部"——"基金、证券、期货"然后在右侧的目录处选择"集中式银 期注册"。

ICBC (23) 工银融包行 ⑦ 天津 ≒ 融e购 ☑ 站内信 ♀ 欢迎您,杨璠 退出 找功能,找产品,点我! ♀ 财富广场 安全 全部 首页 惠生活 账户列表 设置 🗿 我的网银 银行卡.账户 基金 银证 基金产品 开户预约 B股证券业务 汇款 我的基金 快捷开户 B股证券转账(深圳、上海) 自助注册 货币基金 银衍转账 信用卡 我的第三方存管 股票基金 银证期三通 存款.贷款 债券基金 银证转账 网下新股申购转账 混合基金 融资融券 存管通 理财.债券 基金定投 B股银证转账 银证转账预约设置 基金.证券.期货 > 期货 银商银权 贵金属.外汇.账户商品 集中式银期注册 交易市场注册 集中式银期转账 我的交易市场 保险.养老金.社 期货开户预约 查询出入金状态 信使.预约 私人银行 生活缴费.本地特色

3、选择好后,右边页面会弹出银期协议,请仔细阅读协议内容。阅读完协议后,点击页面最下方的

"接受协议"。

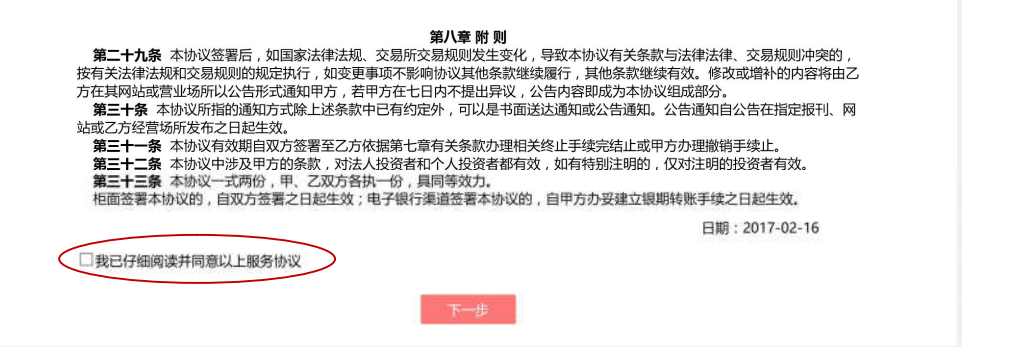

4、接受协议后,页面自动转换,输入期货公司名称,并输入期货资金账号,点击"下

一步"即可。

| ICBC (四) 工 報 調 回 江                                                                       | ⑦ 天津 ♀ 融e购                                                                                                    | 🖸 站内信 🛛 欢迎   | 迎您,杨璠 [→ 退出                                    | 找功能,找产品,点我! 🔾                                                                                                    |
|------------------------------------------------------------------------------------------|----------------------------------------------------------------------------------------------------|--------------|------------------------------------------------|----------------------------------------------------------------------------------------------------|
| 🔁 全部 首页 财富广场                                                                             | 惠生活                                                                                                    | 账户列表         | 安全 设置                                          |                                                                                                    |
| (¥)     (¥)     (¥)     (¥)     (¥)     (E8)       最爱     我的账户     注册账户     转账汇款     信用卡 | <ul> <li>         (す)         (す)         ( す)         ( す)         ( す)         ( す)         ( 」)         ( 」)         ( 」)         ( 」)         ( 」)</li></ul> | 世 前<br>理財 基金 | <ul> <li>会属</li> <li>e支付</li> <li>本</li> </ul> | <ul> <li>一、</li> <li>一、</li> <li></li></ul> |
| 集中式银期注册                                                                                  |                                                                                                    |              |                                                |                                                                                                    |
| 集中式银期转账业务注册需要建立您银行结算账户和期货资金账户的对应关系。                                                      |                                                                                                    |              |                                                |                                                                                                    |
| 请填写您的开户信息                                                                                |                                                                                                    |              |                                                |                                                                                                    |
| 请您选择集中式银期转账的银行账户:<br>币种:                                                                 |                                                                                                    | •时代卡 ✔<br>:钞 |                                                |                                                                                                    |
| 请填写并确认您的个人信息                                                                             |                                                                                                    |              |                                                |                                                                                                    |
| 期货公司名称<br>期货资金账号<br>营销代码:<br>如该产品由我行营销人员推荐,请输入该员工了                                       | 东兴期货<br>非必输项<br>营销代码,您可以到网销                                                                                                    | 電筒代码管理功能中组   | ✓                                              | e信息。                                                                                                    |